# ACI APIC GUI HTTPS 인증서 구성

## 목차

<u>소개</u>

<u>사전 요구 사항</u> <u>요구 사항</u>

<u>사용되는 구성 요소</u>

### <u>구성</u>

 실공

 1단계.CA 권한 루트 인증서 또는 증간 인증서 가져오기

 2단계.키링 만들기

 3단계.개인 키 및 CSR 생성

 4단계.CSR을 가져와 CA 조직에 보냅니다.

 5단계.웹에서 서명 인증서 업데이트

<u>관련 정보</u>

# 소개

이 문서에서는 사용자 지정 SSL 및 자체 서명 SSL 인증서의 컨피그레이션에 대해 설명합니다.

# 사전 요구 사항

### 요구 사항

다음 주제에 대한 지식을 보유하고 있으면 유용합니다.

- 디지털 서명 및 디지털 인증서
- CA(Certificate Authority) 조직별 인증서 발급 프로세스

### 사용되는 구성 요소

이 문서의 정보는 다음 소프트웨어 및 하드웨어 버전을 기반으로 합니다.

- APIC(Application Policy Infrastructure Controller)
- 브라우저
- ACI 실행 5.2(8e)

이 문서의 정보는 특정 랩 환경의 디바이스를 토대로 작성되었습니다. 이 문서에 사용된 모든 디바 이스는 초기화된(기본) 컨피그레이션으로 시작되었습니다. 현재 네트워크가 작동 중인 경우 모든 명령의 잠재적인 영향을 미리 숙지하시기 바랍니다.

# 구성

디바이스가 초기화된 후에는 자체 서명 인증서를 HTTPS용 SSL 인증서로 사용합니다. 자체 서명 인증서는 1000일 동안 유효합니다.

기본적으로 디바이스는 자체 서명 인증서가 만료되기 1개월 전에 자동으로 갱신하고 새 자체 서명 인증서를 생성합니다.

### 설정

디바이스는 자체 서명 인증서를 사용합니다. APIC GUI에 액세스할 때 브라우저에서 인증서를 신뢰 할 수 없다는 프롬프트를 표시합니다. 이 문제를 해결하기 위해 이 문서에서는 신뢰할 수 있는 CA 기관을 사용하여 인증서를 서명합니다.

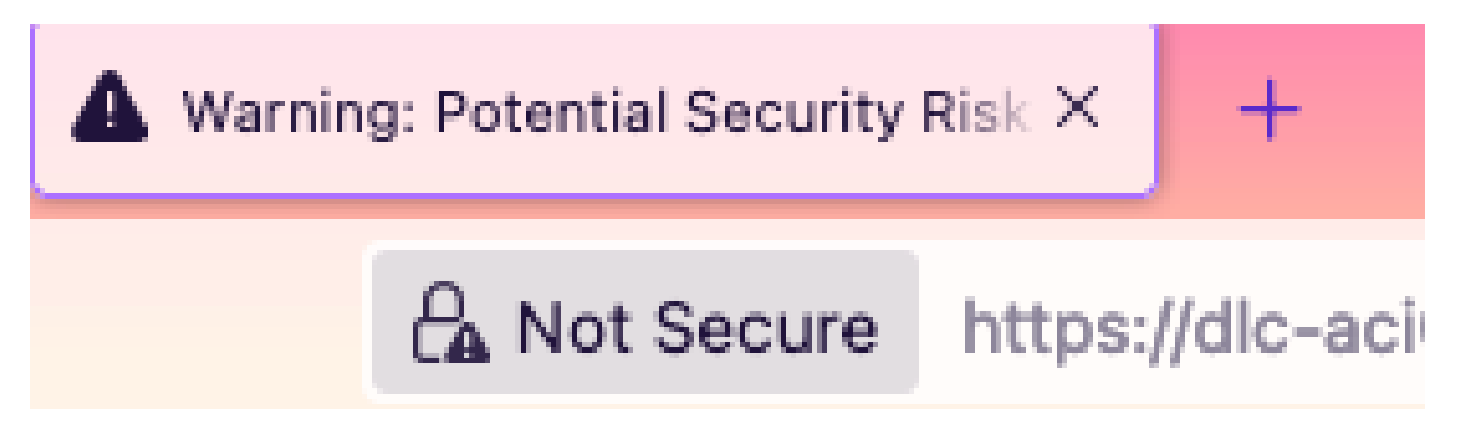

1단계. CA 권한 루트 인증서 또는 중간 인증서 가져오기

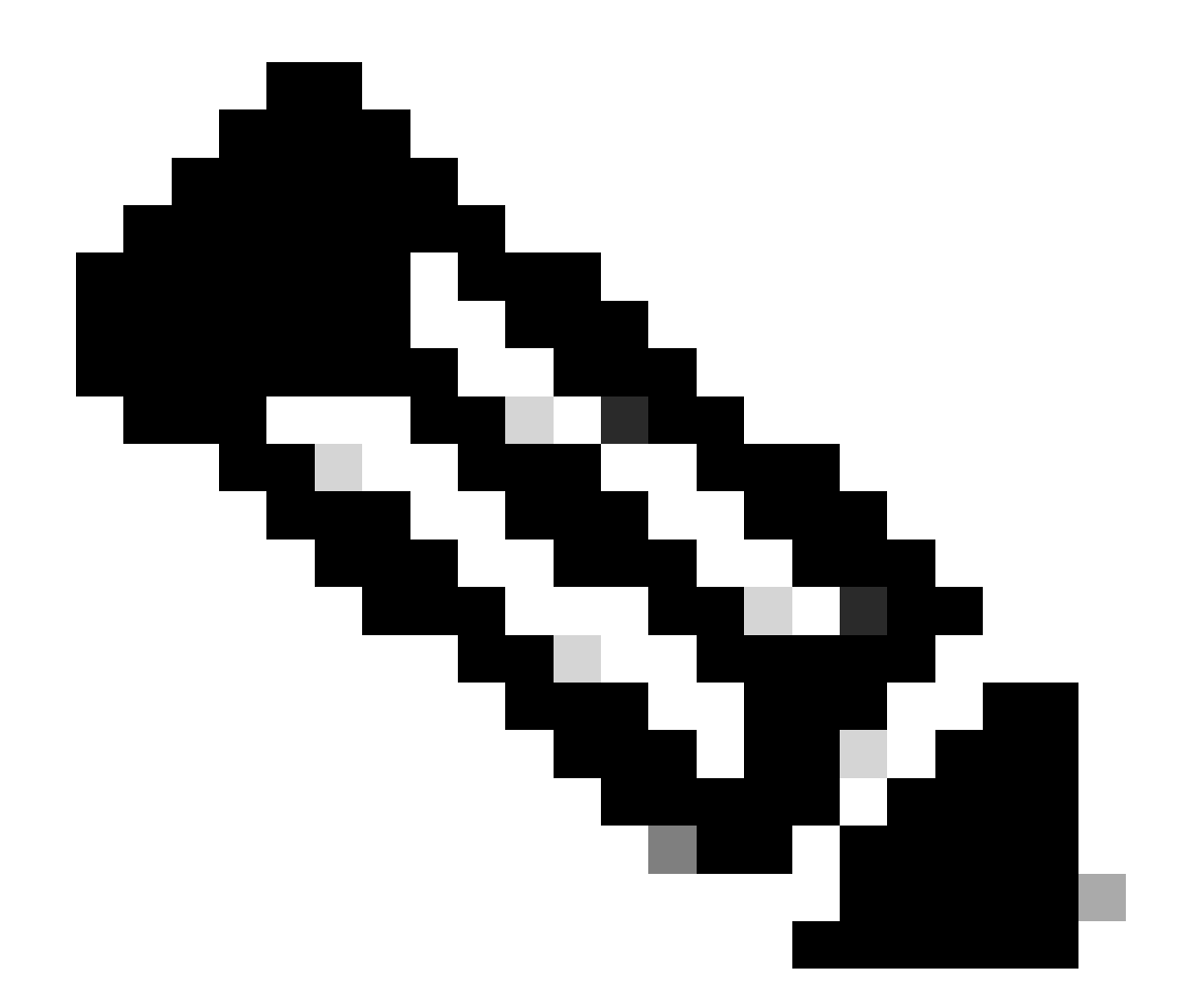

참고: 직접 서명하기 위해 CA 루트 인증서를 사용하는 경우 CA 루트 인증서를 가져오기만 하면 됩니다. 그러나 서명을 위해 중간 인증서를 사용하는 경우 전체 인증서 체인, 즉 루트 인증서 및 덜 신뢰할 수 있는 중간 인증서를 가져와야 합니다.

메뉴 모음에서 로 Admin > AAA > Security > Public Key Management > Certificate Authorities 이동합니다.

| System          | Tenants          | Fabric     | Virtual Networking       | Admin            | Operations   | Apps      | Integ       | rations            |         |               |                  |
|-----------------|------------------|------------|--------------------------|------------------|--------------|-----------|-------------|--------------------|---------|---------------|------------------|
|                 | AAA              | Schedulers | Firmware   Exte          | nal Data Collect | ors   Config | Rollbacks | Import/     | Export             |         |               |                  |
| AAA             | Œ                | 00         | User Manageme            | ent - Securit    | У            |           |             |                    |         |               | Q                |
| Ouick S Ouick S | tart<br>lication |            | Management               | Settings         | Security Dom | ains Ro   | oles        | RBAC Rules         | Put     | olic Key Ma   | nagement         |
| Security        | /                |            |                          |                  |              | Ke        | ey Rings    | Certificate        | e Autho | orities       | JWT Keys         |
| Users 🚞         |                  |            |                          |                  |              |           |             |                    |         | Õ             | <u>+</u> ***     |
|                 |                  |            | <ul> <li>Name</li> </ul> | Des              | scription    | F         | P           |                    | N       | Create Certif | ficate Authority |
|                 |                  |            | ACI_Root                 |                  |              | [         | [Cert 0] d7 | 29:6e:1c:60:26:4   | 1       | Delete        |                  |
|                 |                  |            | Cisco_AD_CA              |                  |              | [         | [Cert 0] 57 | :1a:80:28:12:9a:5f | 1       |               |                  |

|            | (T) (T) (T)        | User Management - Security |      |
|------------|--------------------|----------------------------|------|
| ick<br>the | Create Certifica   | ate Authority              | x me |
| cui        | Name:              | •                          | Ke   |
| ers        | Description:       | optional                   |      |
|            |                    |                            | ate  |
|            | Certificate Chain: |                            |      |
|            |                    |                            |      |
|            |                    |                            |      |
|            |                    |                            |      |
|            |                    |                            |      |
|            |                    |                            |      |
|            |                    |                            |      |
|            |                    | Cancel Submit              |      |
|            |                    |                            |      |
|            |                    |                            |      |

### 이름: **필수**.

명명 규칙에 따라 내용을 공식화합니다. 에는 다음과 같은 특수 영어 문자를 포함할\_수 없습니다. ,.;'":|+\*/=`~!@#\$%^&()및 공백 문자입니다.

설명: **선택 사항입니다**.

인증 체인: **필수**.

신뢰할 수 있는 CA 루트 인증서 및 CA 중간 인증서를 입력합니다.

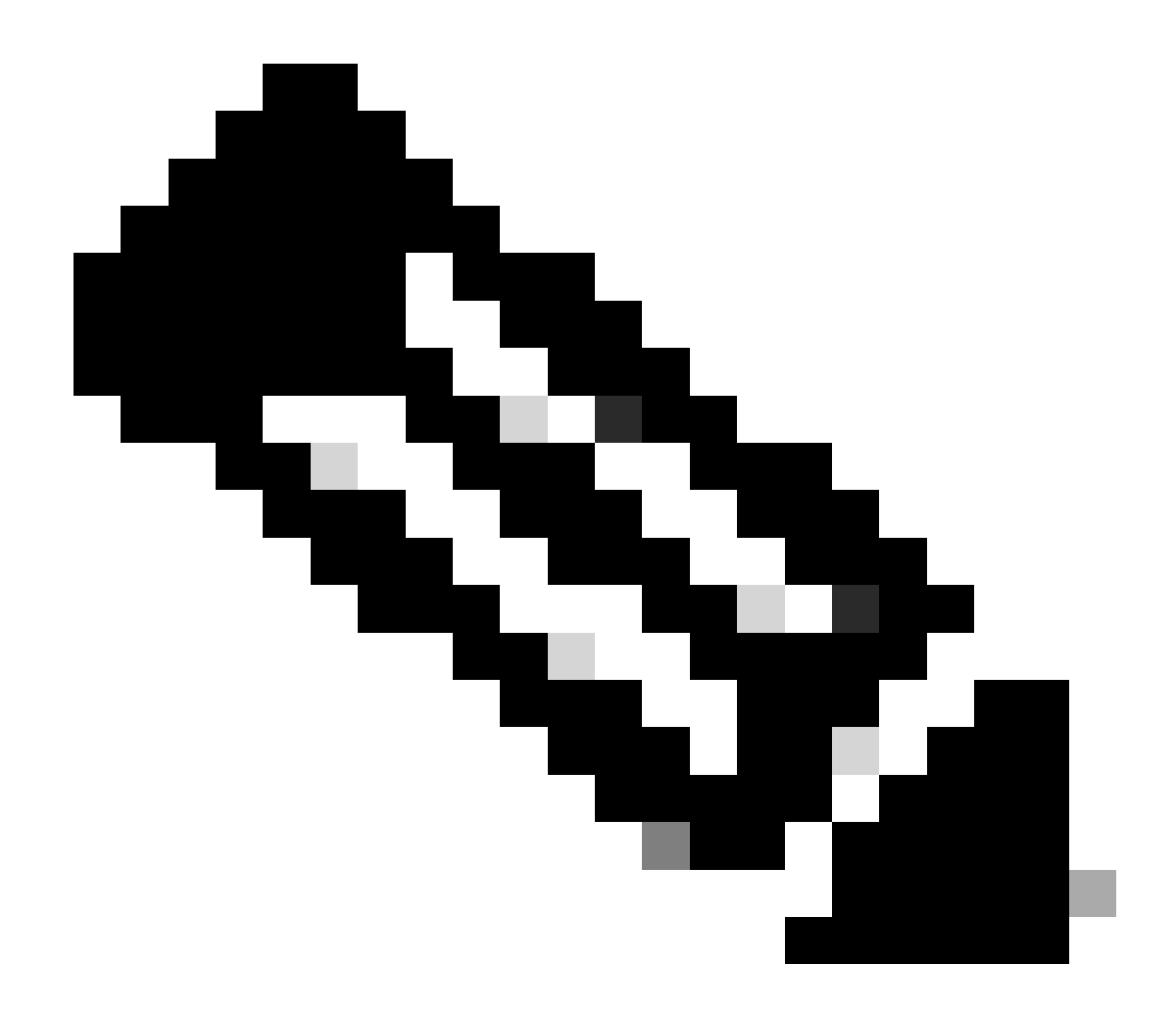

**참고**: 각 인증서는 고정된 형식을 준수해야 합니다.

Submit(제출) 버튼을 클릭합니다.

2단계. 키 링 만들기

#### 메뉴 모음에서 로 Admin > AAA > Security > Public Key Management > Key Rings 이동합니다.

| 0   | System               | Tenants          | Fabric        | Virtual Net              | tworking       | Admin              | Operations         | App          | s Inte    | egrations   |               |                   |     |
|-----|----------------------|------------------|---------------|--------------------------|----------------|--------------------|--------------------|--------------|-----------|-------------|---------------|-------------------|-----|
|     |                      | AAA              | Schedulers    | Firmwar                  | e   Exte       | rnal Data Collec   | ctors   Conf       | ig Rollbacks | s   Impor | t/Export    |               |                   |     |
| AA  | A                    | Œ                |               | User M                   | anageme        | ent - Secur        | ity                |              |           |             |               |                   | 0   |
| (   | Quick St<br>Authenti | art<br>ication   |               | Ma                       | anagement      | t Settings         | Security Do        | mains        | Roles     | RBAC Rules  | Public Key    | Manageme          | ent |
|     | Security             |                  |               |                          |                |                    |                    |              | Key Rings | Certificate | e Authorities | JWT Ke            | eys |
| 6   | Users                |                  |               |                          |                |                    |                    |              |           |             |               | Ö <u>+</u>        | *** |
|     |                      |                  |               | <ul> <li>Name</li> </ul> | e              | Descrip            | tion               | Admin S      | tate      | Trust Point | M             | Create Key Rin    | ig  |
|     |                      |                  |               | ACI_Wild                 | dcard          |                    |                    | Complete     | d         | ACI_Root    | MC            | Delete            |     |
|     |                      |                  |               | default                  |                | Default s          | elf-signed S       | Complete     | d         |             | MOD           | 2048              |     |
|     |                      |                  |               |                          |                |                    |                    |              |           |             |               |                   |     |
| n – | Tenan                | te Fabric        | s Virtu       | ial Natwor               | kina           | Admin              | Onerations         | Apr          | ne In     | tearations  |               |                   |     |
|     | Create               | e Key Rir        | ng            |                          |                |                    |                    |              |           |             |               | $\mathbf{\times}$ |     |
|     |                      | Name             | e:            |                          |                | 0                  |                    |              |           |             |               |                   |     |
|     |                      | Description      | n: optional   |                          |                |                    |                    |              |           |             |               |                   |     |
| ck  |                      |                  |               |                          |                |                    |                    |              |           |             |               |                   |     |
| he  |                      | Certificate      | e:            |                          |                |                    |                    |              |           |             |               |                   |     |
| ะนเ |                      |                  |               |                          |                |                    |                    |              |           |             |               |                   | K   |
| ers |                      |                  |               |                          |                |                    |                    |              |           |             |               |                   |     |
|     |                      |                  |               |                          |                |                    |                    |              |           |             |               |                   |     |
|     |                      |                  |               |                          |                |                    |                    |              |           |             |               |                   |     |
|     |                      | Modulu           | s: MOD 5      | 12 MOI                   | D 1024         | MOD 1536           | MOD 204            | 8            |           |             |               |                   |     |
|     | Certi                | ficate Authority | y: select an  | option                   | I              | $\sim$             |                    |              |           |             |               |                   |     |
|     |                      | Private Ke       | y:            |                          |                |                    |                    |              |           |             |               |                   |     |
|     |                      |                  |               |                          |                |                    |                    |              |           |             |               |                   |     |
|     |                      |                  |               |                          |                |                    |                    |              |           |             |               |                   |     |
|     |                      |                  |               |                          |                |                    |                    |              |           |             |               |                   |     |
|     |                      |                  |               |                          |                |                    |                    |              |           |             |               |                   |     |
|     |                      |                  | lf you want t | to use an exterr         | nally generate | ed private key, pl | ease provide it he | ere          |           |             |               |                   |     |
|     |                      |                  |               |                          |                |                    |                    |              |           |             |               |                   |     |
|     |                      |                  |               |                          |                |                    |                    |              |           |             |               |                   |     |
|     |                      |                  |               |                          |                |                    |                    |              |           | 0           |               |                   |     |
|     |                      |                  |               |                          |                |                    |                    |              |           | Can         | cer           |                   |     |
|     |                      |                  |               |                          |                |                    |                    |              |           |             |               |                   |     |

이름:**필수**(이름 입력)

인증서: 키 **링을** 통해 Cisco APIC을 사용하여 CSR(Certificate Signing Request)을 생성하는 경우 콘텐츠를 **추가하지** 마십시오. 또는, 이 전 단계에서 CA가 Cisco APIC 외부에서 개인 키 및 CSR을 생성하여 서명한 인증서 콘텐츠가 이미 있는 경우, 서명한 인증서 콘텐츠 를 추가합니다.

모듈러스: 필수(원하는 키 강도를 보려면 라디오 버튼을 클릭).

인증 기관: 필수. 드롭다운 목록에서 이전에 생성한 인증 기관을 선택합니다.

Private Key(개인 키): 키 링을 통해 Cisco APIC을 사용하여 CSR을 생성하는 경우 콘텐츠를 **추가하지** 마십시오. 또는, 입력한 서명된

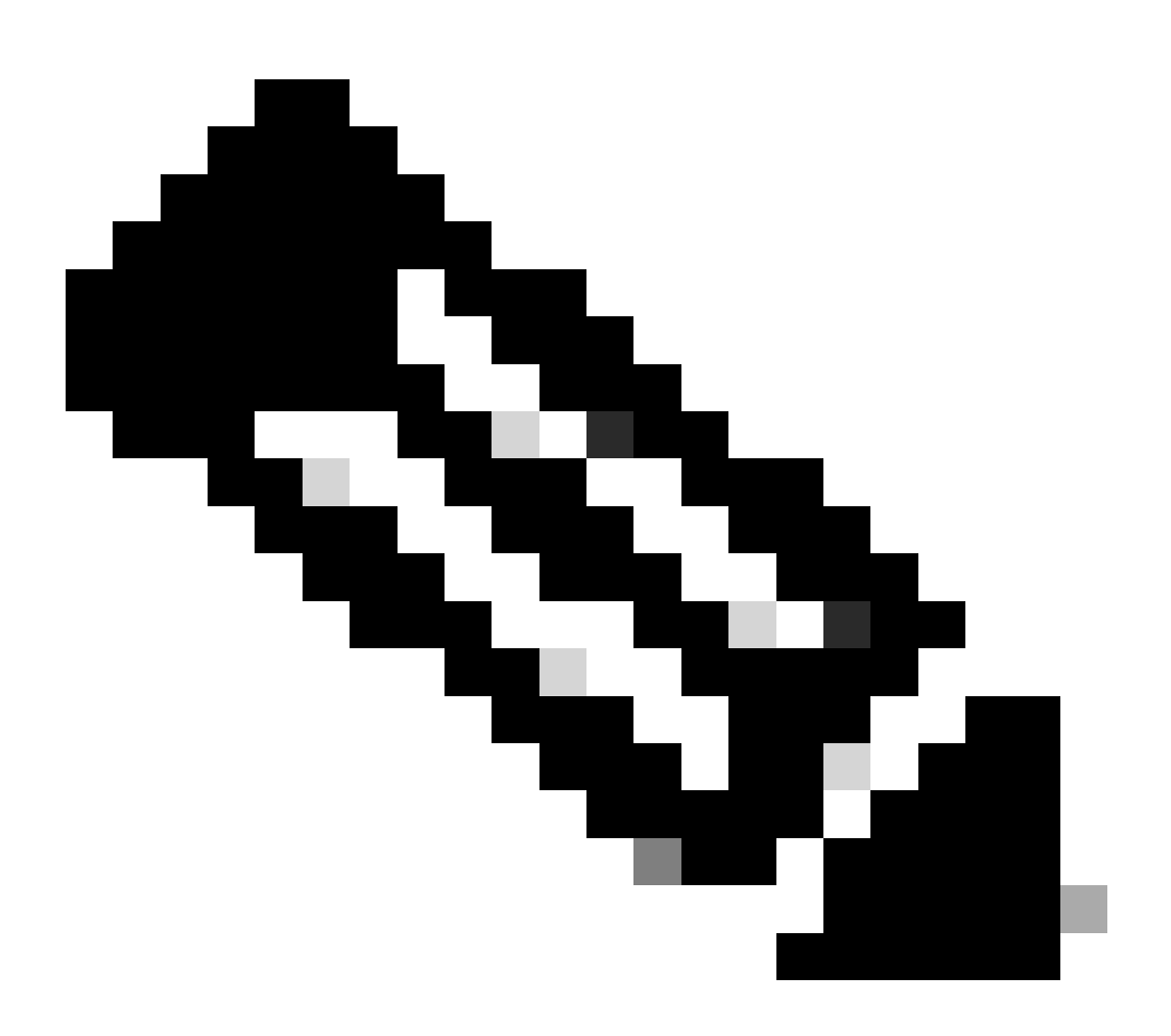

**참고**: 시스템 생성 개인 키 및 CSR을 사용하지 않고 사용자 지정 개인 키 및 인증서를 사용하려면 이름, 인증서, 인증 기관 및 개인 키의 4개 항목만 작성하면 됩니다. 제출 후에는 마지막 단계인 5단계만 수행하면 됩니다.

Submit(제출) 버튼을 클릭합니다.

3단계. 개인 키 및 CSR 생성

메뉴 모음에서 로 Admin > AAA > Security > Public Key Management > Key Rings 이동합니다.

| System                  | Tenants          | Fabric     | Virtual Netw | orking A                 | dmin         | Operations           | Apps Integrat         | ions             |              |                         |         |        |
|-------------------------|------------------|------------|--------------|--------------------------|--------------|----------------------|-----------------------|------------------|--------------|-------------------------|---------|--------|
|                         | ААА              | Schedulers | Firmware     | External Da              | ata Collecto | ors   Config Ro      | ollbacks   Import/Exp | ort              |              |                         |         |        |
| AAA                     |                  | C          |              | User Manag               | ement -      | - Security           |                       |                  |              |                         |         | Q      |
| 🕞 Quick St<br>🚞 Authent | tart<br>lication |            |              |                          |              | Mar                  | nagement Settings     | Security Domains | Roles R      | BAC Rules Public Key    | / Manag | ement  |
| E Security              | <i>,</i>         |            |              |                          |              |                      |                       |                  | Key Rings    | Certificate Authorities | JW.     | T Keys |
| 🚞 Users                 |                  |            |              |                          |              |                      |                       |                  |              |                         | 0 4     | %-     |
|                         |                  |            |              | <ul> <li>Name</li> </ul> |              | Descriptio           | on A                  | dmin State       | Trust Point  | Modulus                 |         |        |
|                         |                  |            |              | default                  |              | Default self         | If-signed SSL Certi C | ompleted         |              | MOD 2048                |         |        |
|                         |                  |            |              | Cisco_test               |              |                      | S                     | arted            | Cisco        | MOD 2048                |         |        |
|                         |                  |            |              | Cisco_SSL                | Delete       |                      | 0                     | ompleted         | Cisco        | MOD 2048                |         |        |
|                         |                  |            |              | ACI_Wildcard_0           | Create Co    | ertificate Request   | sr                    | arted            | ACI_Root_Cop | y MOD 2048              |         |        |
|                         |                  |            |              | ACI_Wildcard             | Save as      |                      | C                     | ompleted         | ACI_Root     | MOD 2048                |         |        |
|                         |                  |            |              |                          | Post         |                      |                       |                  |              |                         |         |        |
|                         |                  |            |              |                          | Open In C    | Obiect Store Browser | r                     |                  |              |                         |         |        |

| ι | Create Certifica        | ate Request 🛛 🛇                                      |    |
|---|-------------------------|------------------------------------------------------|----|
| 1 | Subject:                | •                                                    |    |
| _ | Alternate Subject Name: |                                                      | 5  |
|   |                         |                                                      | Ri |
| ī | Locality:               | Eg:- DNS:server1.example.com,DNS:server2.example.com | Ī  |
| ł | Locality:               |                                                      |    |
| - | State:                  |                                                      | t  |
|   | Country:                |                                                      |    |
| I | Organization Name:      |                                                      | )  |
| 1 | Organization Unit Name: |                                                      | )  |
|   | Email:                  |                                                      | 20 |
|   | Password:               |                                                      |    |
|   | Confirm Password:       |                                                      | <( |
|   |                         |                                                      |    |
|   |                         |                                                      |    |
|   |                         | Cancel Submit                                        |    |
|   |                         |                                                      |    |
|   |                         |                                                      |    |

제목: 필수. CSR의 CN(Common Name)을 입력합니다.

와일드카드를 사용하여 Cisco APIC의 FQDN(Fully Qualified Domain Name)을 입력할 수 있지만, 많은 최신 브라우저에서는 SAN 필드 에 FQDN을 기대하므로 최신 인증서에서는 일반적으로 인증서의 식별 가능한 이름을 입력하고 Alternate Subject Name 필드(SAN-Subject Alternative Name이라고도 함)에 모든 Cisco APIC의 FQDN을 입력하는 것이 좋습니다.

대체 주체 이름: 필수. 모든 Cisco APIC의 FQDN을 입력합니다(예: 또는

DNS:apic 1. example.com, DNS:apic 2. example.com, DNS:apic 3. example.com) DNS:\* example.com.

또는 SAN이 IP 주소와 일치하도록 하려면 Cisco APIC의 IP 주소를 IP:192.168.1.1형식으로 입력합니다.

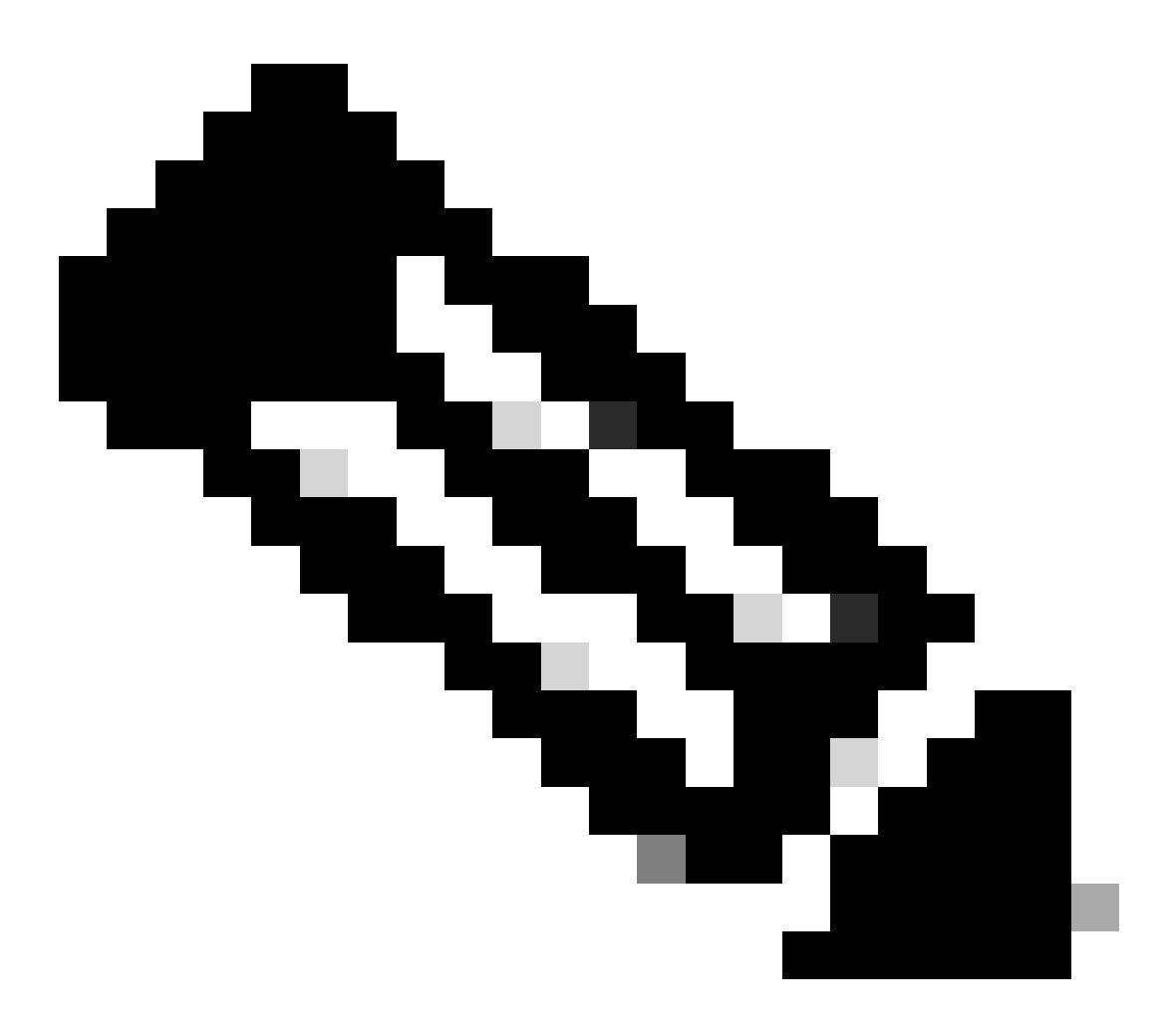

**참고**: 이 필드에서는 DNS(Domain Name Server) 이름, IPv4 주소 또는 이 둘의 혼합을 사용할 수 있습니다. IPv6 주소는 지 원되지 않습니다.

인증서를 발급하기 위해 신청하려는 CA 조직의 요구 사항에 따라 나머지 필드를 입력합니다.

Submit(제출) 버튼을 클릭합니다.

4단계. CSR을 가져와 CA 조직에 보냅니다.

메뉴 모음에서 로 Admin > AAA > Security > Public Key Management > Key Rings 이동합니다.

| 생성 <b>키 링</b> 이름을 두 번 클릭하고 | 요청 옵션을 찾습니다. | . 요청의 내용은 CSR입니다. |
|----------------------------|--------------|-------------------|
|----------------------------|--------------|-------------------|

| <sup>3</sup> Key Ring - Cisc | :o_test                                                                                                    |                                                                                                    |            |        | 00      |    |
|------------------------------|----------------------------------------------------------------------------------------------------|----------------------------------------------------------------------------------------------------|------------|--------|---------|----|
| A                            |                                                                                                    |                                                                                                    | Policy     | Faults | History | /  |
| 8 👽 🛆 🕔                      |                                                                                                    |                                                                                                    |            | Õ      | + *     | <  |
|                              |                                                                                                    |                                                                                                    |            |        |         | к  |
| Locality:                    | Alternate Subject Names seperated by commas                                                                                                    |                                                                                                    |            |        |         |    |
| State:                       |                                                                                                    | -                                                                                                    |            |        |         | 0. |
| Country:                     |                                                                                                    |                                                                                                    |            |        |         |    |
| Organization Name:           |                                                                                                    | -                                                                                                    |            |        |         | us |
| Organization Unit Name:      |                                                                                                    |                                                                                                    |            |        |         | 04 |
| Email:                       |                                                                                                    | _                                                                                                    |            |        |         | 04 |
| Password:                    |                                                                                                    |                                                                                                    |            |        |         | 04 |
| Confirm Password:            |                                                                                                    |                                                                                                    |            |        |         | 04 |
| Request:                     | BEGIN CERTIFICATE REQU                                                                                                    | IEST                                                                                                    |            |        |         | 04 |
|                              | MIICVDCCATwCAQAwDzENMAsGAll<br>ggEPADCCAQoCggEBAMHgbgupbd<br>XJ44LGlfc076G00xctsMwDDM8NZ<br>w+F62r9ub43HDS+vCUkIj9sISM1<br>1Bj0LxTa2Y22MaJ4G+6XoI6vP/V<br>q80mvcSUdBuzjKOndm8EWw6yd8L<br>AmVaLt5KaeTt8z0dLSM4RRY1s95 | JEAwwEYWRkZjCCASIwDQYJKoZIhvcNAQEBBQAD<br>CD5vhnKHT94tFMJbcbXg/fHdKpbKBQAqKfCkRI<br>XrdNTQKy1EWaZ+8VoI3zbc55VmuV/0uXvJ1RP<br>mY6wQF9Zd88dKEv09PZ4xkedwlDQQc+tjAeZH<br>JB3lKh4fnfgioKEreqQRi2kQmZRITVJ/bVMljw<br>Jz43ZU0gj5mDahWk80BJPxzA0IRBsoXyWwTGRY<br>S8a/D5qdxTTGECAwEAAaAAMA0GCSqGSIb3DQEB |            |        |         |    |
|                              |                                                                                                    | Shor                                                                                                    | w Usage CI | ose    | Submit  |    |

요청의 모든 내용을 복사하여 CA에 보냅니다.

CA는 CSR에서 서명 확인을 수행하기 위해 개인 키를 사용합니다.

CA에서 서명된 인증서를 얻은 후 인증서를 인증서에 복사합니다.

| Key Ring - Cisco_Test                                                                                                    |        |        |              |
|----------------------------------------------------------------------------------------------------|--------|--------|--------------|
|                                                                                                    | Policy | Faults | History      |
| 8 🗸 🛆 🕐                                                                                                    |        | Õ      | <u>+</u> **+ |
| Name: Cisco_Test                                                                                                    |        |        |              |
| Admin State: Started                                                                                                    |        |        |              |
| Description: optional                                                                                                    |        |        |              |
| Certificate:<br>BEGIN CERTIFICATE<br>MIIDszCCApugAwIBAgIBAjANBgkqhkiG9w0BAQsFADBYMQswCQYDVQQGEwJVUzEL<br>MAkGA1UECAwCQ0ExFTATBgNVBAcMDERlZmf1bHQgQ2l0eTEXMBUGA1UECgw0Q2lz<br>Y28gQUNJIFRlYW0xDDAKBgNVBAsMA1RBQzAeFw0yNDAyMjkwNDE5MDhaFw0yNTAy<br>MjgwNDE5MDhaMGUxCzAJBgNVBAYTAlVTMQswCQYDVQQIDAJDQTEXMBUGA1UECgw0<br>Q2lzY28gQUNJIFRlYW0xDDAKBgNVBASMA1RBQzEiMCAGA1UEAwwZZGxjLWFjaTA2<br>LWFwaWMxLmNpc2NvLmNvbTCCASIwDQYJKoZIhvcNAQEBBQADggEPADCCAQoCggEB<br>ALJA5N1wzE7WMbLK35pTd06FwH3M2ZmIeCDw6SktDTqaMHhqDkYEk0UgG0dyRrdP |        |        |              |
| Modulus: MOD 512 MOD 1024 MOD 1536 MOD 2048                                                                                                    |        |        |              |
| Certificate Authority: Cisco_ACI_Team 🗸 🕼                                                                                                    |        |        |              |
| Private Key:                                                                                                    |        |        | Curbonit     |
| Show Usag                                                                                                    | e Cl   | ose    | Submit       |

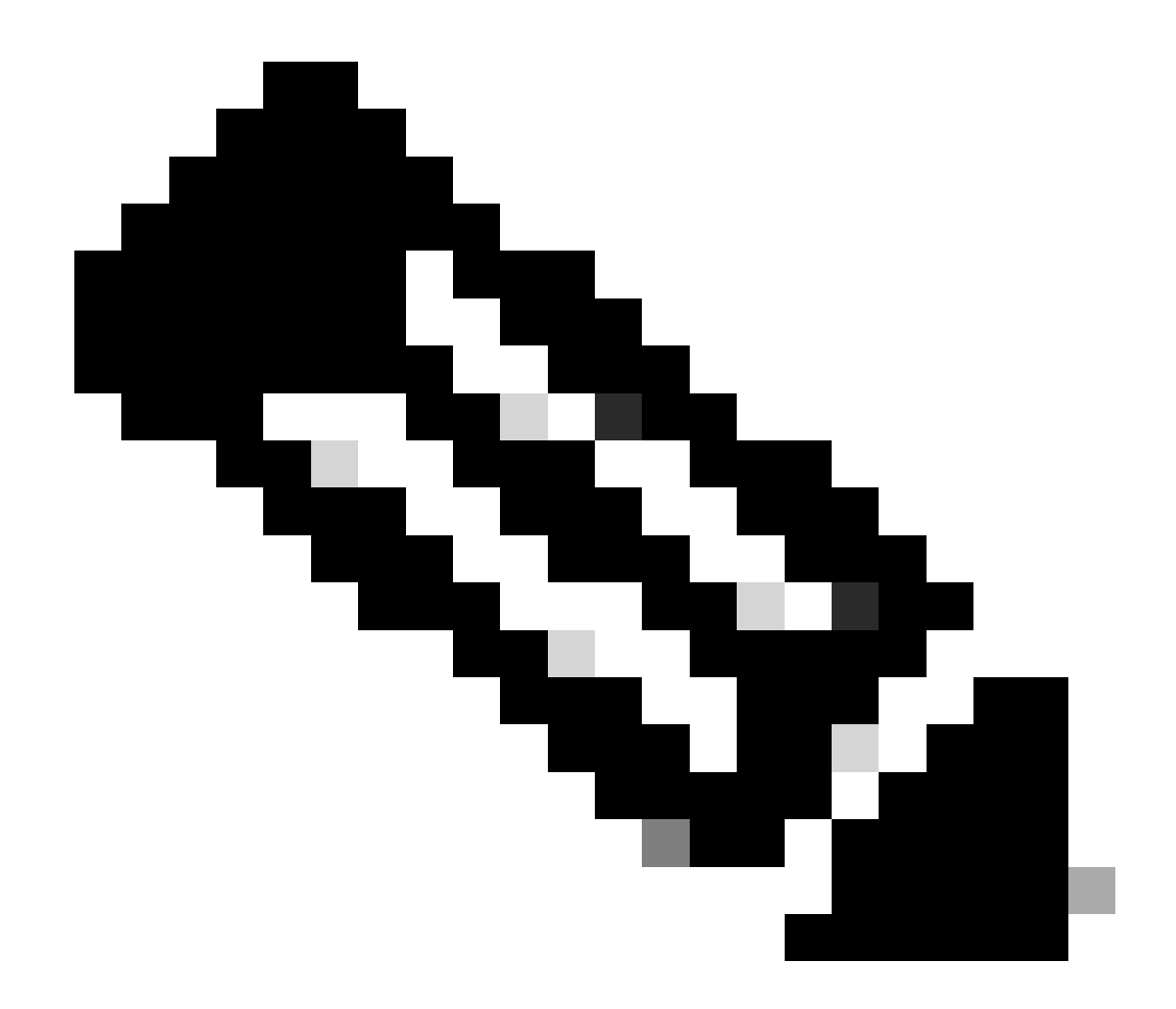

참고: 각 인증서는 고정된 형식을 준수해야 합니다.

-----BEGIN CERTIFICATE----- CERTIFICATE CONTENT HERE -----END CERTIFICATE-----

Submit(제출) 버튼을 클릭합니다.

5단계. 웹에서 서명 인증서 업데이트

메뉴 모음에서 로 Fabric > Fabric Policies > Policies > Pod > Management Access > Default 이동합니다.

| System Tena     | ants      | Fabric   | Virtual N  | letworking | Admin            | Operations       | Apps             | Integrations |     |                    |           |                       |             |
|-----------------|-----------|----------|------------|------------|------------------|------------------|------------------|--------------|-----|--------------------|-----------|-----------------------|-------------|
| Inventory       | Fabric    | Policies | Access P   | olicies    |                  |                  |                  |              |     |                    |           |                       |             |
| Policies        |           | Ē        | <b>A</b> O | Managom    | ont Acces        | s - dofault      |                  |              |     |                    |           |                       | -           |
| Ouick Start     |           | $\sim$   |            | Planagen   | ent Acces        | s - delault      |                  |              |     |                    |           |                       | 6           |
| > E Pods        |           |          |            |            |                  |                  |                  |              |     |                    | Policy    | Faults                | History     |
| > Switches      |           |          |            | 800        |                  |                  |                  |              |     |                    |           | Ó                     | + **-       |
| > 🔚 Modules     |           |          |            | Alle       | w Cradentials    | Disabled         | Enabled          |              |     |                    | 000102    |                       | un an a     |
| > 🚞 Interfaces  |           |          |            | Ain        | w oredentials.   |                  |                  |              |     |                    | chacha    | -gcm@opens:<br>20-    | sn.com 💿    |
| 🗸 🚞 Policies    |           |          |            | Re         | quest Throttle:  | Disabled         | Enabled          |              |     |                    | poly13    | )5@openssh.c          | om          |
| 🗸 🚞 Pod         |           |          |            | HTTPS      | A desire Oracle  |                  | 5.1              |              |     | KEX Algorithm:     | curve2    | 5519-sha256           | ×           |
| > 🚞 Date and    | d Time    |          |            |            | Admin State:     | Enabled          | ×                |              |     |                    | sha256    | 3519-<br>i@libssh.org | ×           |
| > 🖿 SNMP        |           |          |            |            | Port:            | 443              |                  |              |     |                    | diffie-h  | ellman-group1         | 1-sha1 💌    |
| 🗸 🖿 Manager     | ment Acce | ss       |            |            | Allow Origins:   | http://127.0.0.1 | 1:8000           |              |     |                    | diffie-h  | eliman-group          | 14-sha1 💌   |
| 🚍 defau         | ilt       |          |            | Allo       | w Credentials:   | Disabled         | Enabled          |              |     |                    | sha256    | , group               |             |
| > 🚞 Switch      |           |          |            |            | SSL Protocols:   | TLSv1.2          |                  |              |     |                    | diffie-h  | ellman-group1         | 16-sha512 💌 |
| > 🚞 Interface   |           |          |            |            |                  | TLSV1.3          |                  |              |     |                    | ecdh-s    | ha2-nistp256          | ×           |
| > 🚞 Global      |           |          |            |            | DH Param:        | 1024             | 2048 4096        | 5 None       |     |                    | ecdh-s    | ha2-nistp521          | ×           |
| > 🚞 Monitoring  |           |          |            | Re         | quest Throttle:  | Disabled         | Enabled          |              |     | MAC                | s: 🗹 hmac | -sha1                 |             |
| > 📩 Troubleshoo | oting     |          |            | /          | dmin KeyRing     | Cisco_Test       |                  | N 🖉          |     |                    | hmac hmac | -sha2-256             |             |
| > 📩 Geolocation |           |          |            |            | Oper KeyRing:    | uni/userext/pki  | iext/keyring-Cis | co_Test      |     | SSH access via WEB |           | UNDE UTE              |             |
| > 📩 Macsec      |           |          |            | Client     | Certificate TP:  | select an optic  | on               | $\sim$       |     | Admin State        | Enabled   | 1                     | $\sim$      |
| > 📰 Analytics   | ta        |          |            | Cl         | ient Certificate | Disabled         | Enabled          |              |     | Por                | t: 4200   |                       |             |
| Annotations     |           |          |            | SSL Cipher | Configuration:   |                  |                  |              | m + |                    |           |                       |             |
|                 |           |          |            |            |                  | ▲ ID             |                  | State        |     |                    |           |                       |             |
|                 |           |          |            |            |                  | CHACHA20         |                  | Enabled      |     |                    |           |                       |             |
|                 |           |          |            |            |                  | DHE-RSA-AE       | S128-SHA         | Disabled     |     |                    |           |                       |             |
|                 |           |          |            |            |                  | DHE-RSA-AE       | S256-SHA         | Disabled     |     |                    |           |                       |             |
|                 |           |          |            |            |                  |                  |                  |              |     |                    |           |                       |             |
|                 |           |          |            |            |                  |                  |                  |              |     | Show Usaga         |           |                       |             |
|                 |           |          |            |            |                  |                  |                  |              |     | Show Osage         |           |                       |             |
|                 |           |          |            |            |                  |                  |                  |              |     |                    |           |                       |             |

admin KeyRing(관리자 키링) 드롭다운 목록에서 원하는 키링을 선택합니다.

Submit(제출) 버튼을 클릭합니다.

Submit(제출)을 클릭하면 인증서 사유로 인해 오류가 발생합니다. 새 인증서로 새로 고칩니다.

다음을 확인합니다.

APIC GUI에 액세스한 후 APIC는 CA 서명 인증서를 사용하여 통신합니다. 브라우저에서 인증서 정보를 보고 확인합니다.

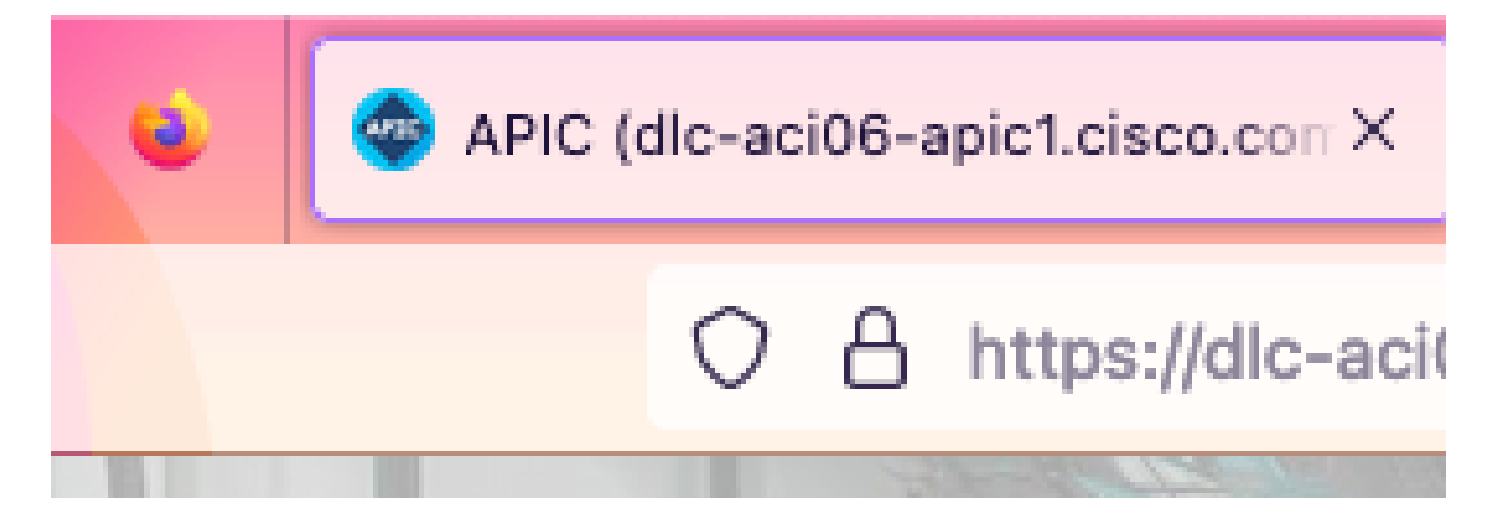

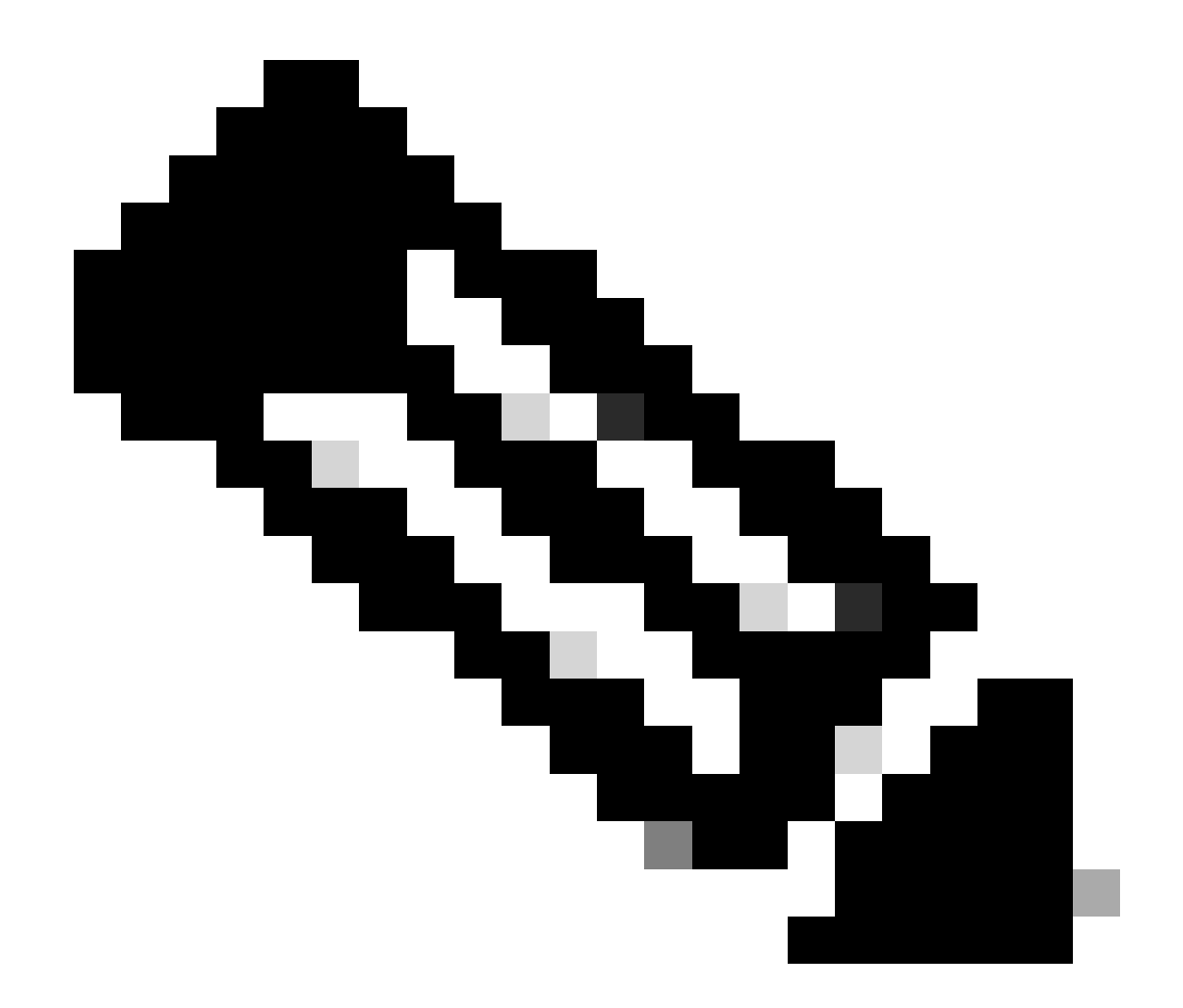

**참고**: 다른 브라우저에서 HTTPS 인증서를 보는 방법은 완전히 동일하지 않습니다. 특정 방법은 브라우저의 사용 설명서 를 참조하십시오.

문제 해결

APIC GUI를 신뢰할 수 없다는 메시지가 브라우저에 계속 표시되면 브라우저에서 GUI의 인증서가 Keyring에서 제출한 인증서와 일 치하는지 확인합니다.

컴퓨터 또는 브라우저에서 **인증서**를 발급한 CA 루트 인증서를 신뢰해야 합니다.

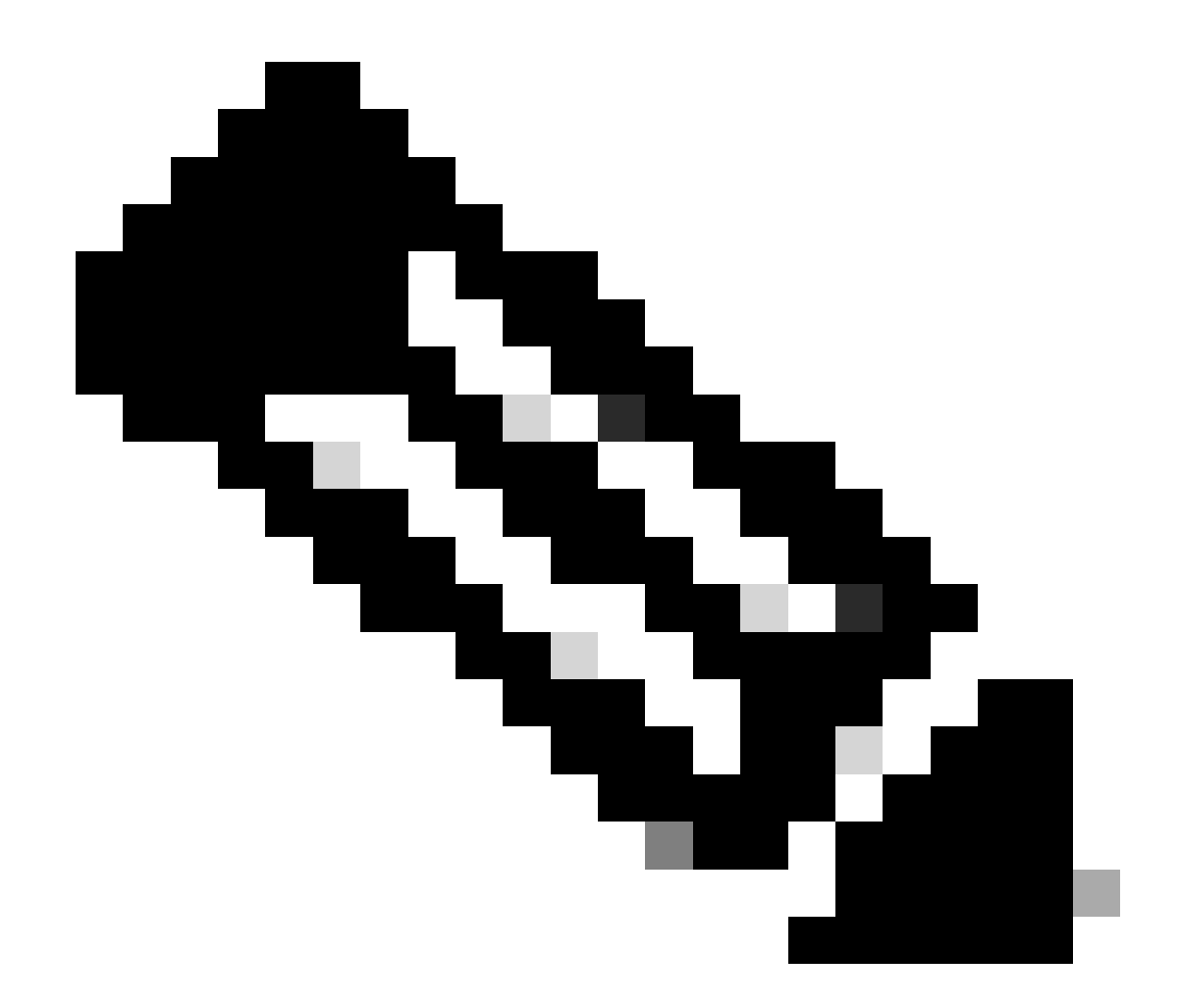

참고: 이 인증서를 신뢰하려면 Google Chrome 브라우저에서 인증서의 SAN을 확인해야 합니다.

자체 서명 인증서를 사용하는 APIC에서는 드물게 인증서 만료 경고가 나타날 수 있습니다.

Keyring에서 인증서를 찾고, 인증서를 구문 분석하기 위해 certificate parsing tool을 사용하여 브라우저에서 사용되는 인증서와 비교합니다.

키링의 인증서가 갱신되는 경우 새 관리 액세스 정책을 생성하고 적용합니다.

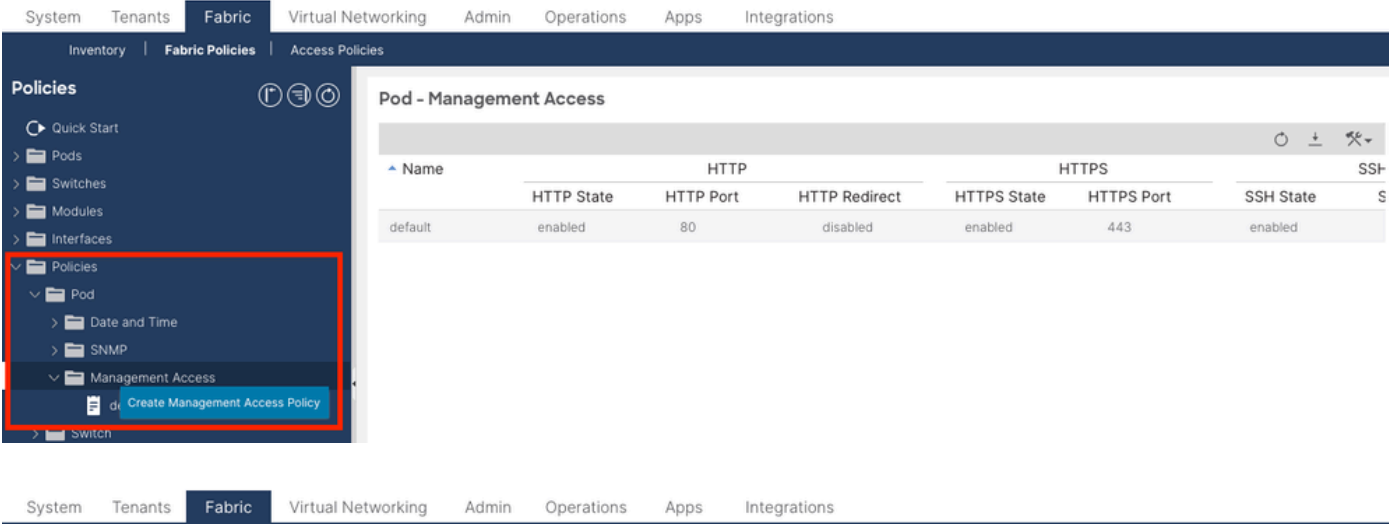

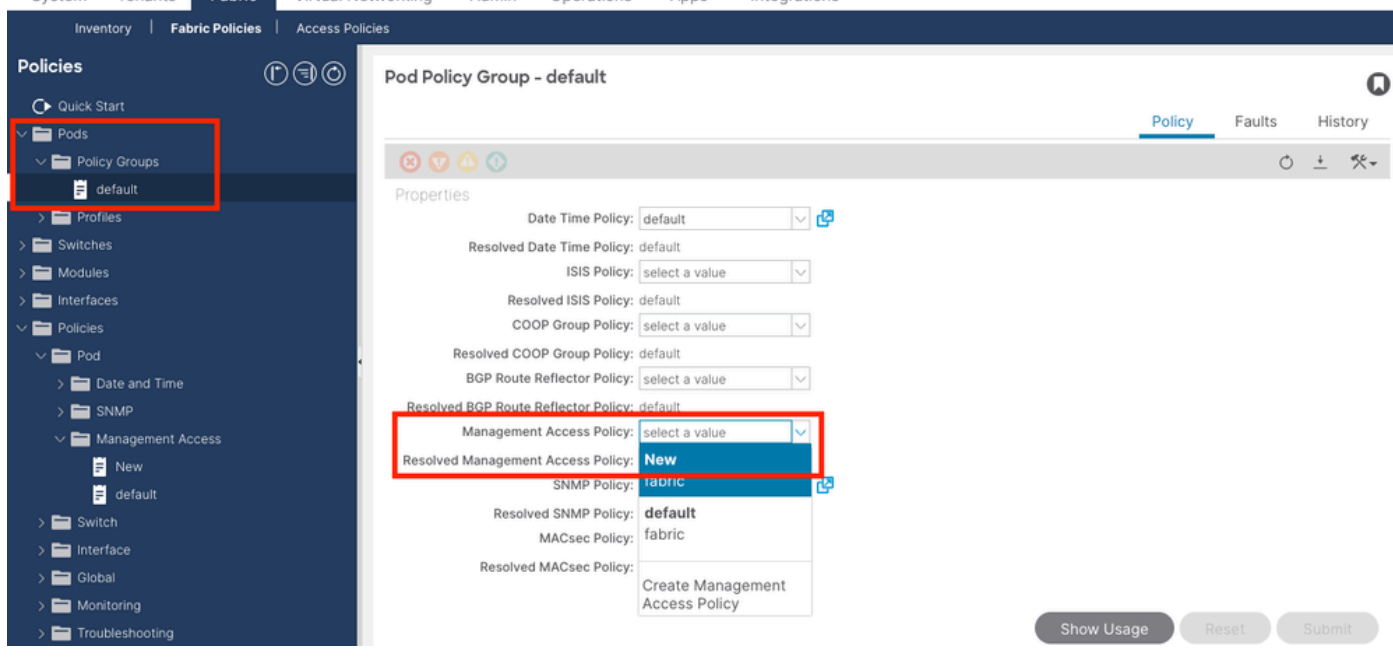

키링의 인증서가 자동으로 갱신되지 않을 경우 Cisco TAC에 자세한 내용을 문의하십시오.

#### 관련 정보

- <u>Cisco APIC 보안 컨피그레이션 가이드, 릴리스 5.2(x)</u>
- <u>Cisco 기술 지원 및 다운로드</u>

이 번역에 관하여

Cisco는 전 세계 사용자에게 다양한 언어로 지원 콘텐츠를 제공하기 위해 기계 번역 기술과 수작업 번역을 병행하여 이 문서를 번역했습니다. 아무리 품질이 높은 기계 번역이라도 전문 번역가의 번 역 결과물만큼 정확하지는 않습니다. Cisco Systems, Inc.는 이 같은 번역에 대해 어떠한 책임도 지지 않으며 항상 원본 영문 문서(링크 제공됨)를 참조할 것을 권장합니다.